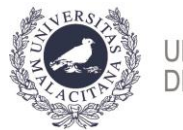

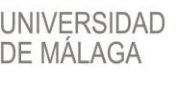

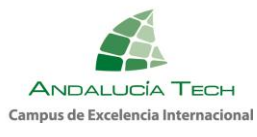

# Guía para la liquidación de tasas. PEvAU-PA2020. Fase ordinaria

 Envío de identificación y PIN a través de SMS: <u>26 de junio</u>. Recibirá un SMS en el móvil de UMA – SCI, del tipo:

Su IDENTIFICACION es 111111111H@pin.uma.es y su CLAVE es 111111 Estos son los datos para acceder a partir de ese momento a http://eva.uma.es y realizar las gestiones relacionadas con la prueba.

|                                  | Adad da la Universidad da Mélawa                                                                                                    |                                                                                                    |
|----------------------------------|----------------------------------------------------------------------------------------------------|----------------------------------------------------------------------------------------------------|
| IDUMA - Servicio de Iden         | tidad de la Universidad de Malaga                                                                                                    |                                                                                                    |
| Autenticació                     | n centralizada                                                                                                    |                                                                                                    |
| IDENTIFICACION DE USUARIO        |                                                                                                    |                                                                                                    |
| Identificación                   | Certificatio                                                                                                    |                                                                                                    |
| Contraseña                       | digital                                                                                                    |                                                                                                    |
| EUTOAD                           |                                                                                                    |                                                                                                    |
| ENTRAR                           |                                                                                                    |                                                                                                    |
| Soy usuario pero no puedo entrar |                                                                                                    |                                                                                                    |
| PIN Solicitar PIN UMA            |                                                                                                    |                                                                                                    |
|                                  |                                                                                                    |                                                                                                    |
|                                  | iDUMA - Servicio de Idem<br>Autenticació<br>IDENTIFICACIÓN DE USUARIO @<br>Identificación<br>Contraseña<br>ENTRAR<br>ENTRAR<br>Soy usuario paro no puedo entrar<br>Solicitar PIN UMA | iDUMA - Servicio de Identidad de la Universidad de Málaga Autenticación centralizada  IDENTIFICACIÓN DE USUARIO Contraseña Contraseña ENTRAR Solucitar PIN UMA  identification Bolicitar PIN UMA  identification Bolicitar PIN UMA  identification |

 Caso de no recibir el SMS a lo largo del día 26, deberá <u>CONTACTAR con el</u> <u>CENTRO</u> donde realizó la inscripción en la prueba, para que procedan a la <u>rectificación</u> de los datos. Una vez el centro los ha rectificado, debe SOLICITARSE EL PIN UMA

| nucondodolo                      | n centralizada                |
|----------------------------------|-------------------------------|
| IDENTIFICACIÓN DE USUARIO        | OTROS MEDIOS DE AUTENTICACIÓN |
| ntificación                      | Certificado                   |
| ntraseña                         | orgnal                        |
| RAR                              |                               |
| Soy usuario pero no puedo entrar |                               |
| Soy nuevo en la UMA              |                               |
|                                  |                               |

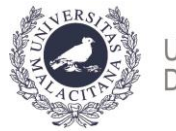

UNIVERSIDAD DE MÁLAGA

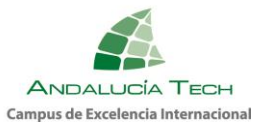

En la siguiente pantalla deberá introducir los datos correctos para el envío de la identificación y el PIN.

3. Una vez haya accedido con la identificación y el PIN a la aplicación EVA (https://eva.uma.es/) encontrará una pantalla de inicio con información general sobre el proceso de la liquidación. Seleccione la pestaña Pruebas de acceso. En ella seleccione en el menú de opciones la opción Inscripción, y Liquidación.

| 🥩 E                                                                                                    | va              |            |                      |
|----------------------------------------------------------------------------------------------------|-----------------|------------|----------------------|
| Usuario:<br>Nombre:<br>Inicio Prueba:                                                                           | s de acceso     | Soporte    |                      |
| Convocatoria PEvAU-20<br>Menú de opciones                                                                       | )20-Ordinaria 🗸 | Pruebas de | acceso > Inscripción |
| <ul> <li>✓ Inscripción</li> <li>✓ Liquidación</li> <li>&gt; Calificaciones</li> <li>&gt; Solicitudes</li> </ul> |                 |            |                      |

4. Accederá a otra pantalla donde se muestran sus datos personales, los datos necesarios para realizar la liquidación y, en la parte inferior, las materias en las que está inscrito. **Compruebe que son correctas, y si no es así, contacte con su centro** para que proceda a la corrección.

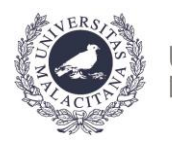

UNIVERSIDAD DE MÁLAGA

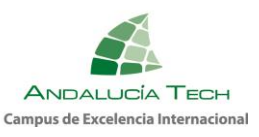

| Pruebas > Gestión Económica >                                                                                                    | Liquidación alun                                                                                    | nno                                                                                                    |
|----------------------------------------------------------------------------------------------------|----------------------------------------------------------------------------------------------------|----------------------------------------------------------------------------------------------------|
| Liquidación                                                                                                    |                                                                                                    |                                                                                                    |
| 🕽 Deshacer 🖺 Guardar                                                                                                    |                                                                                                    |                                                                                                    |
| Liquidación de la prueba PEvAU-202                                                                                                    | 20-Ordinaria                                                                                        |                                                                                                    |
| Nº documento<br>Apellidos y Nombre                                                                                                    |                                                                                                    |                                                                                                    |
| Importe: 58,8<br>Tipo de reducción: Sin Reducción<br>Inscripción ordi<br>Importe pagado<br>Pulse para ve<br>Pulse para ve<br>He leído y o<br>Pagar P | naria<br>er el texto sobre el tra<br>er el texto sobre la Co<br>comprendido los texto<br>ago manual | tamiento de sus datos personales.<br>ViD-19.<br>os anteriores y doy mi consentimiento a lo que se recoge en ellos. |
| i) Materias inscritas                                                                                                    |                                                                                                    |                                                                                                    |
| Fase                                                                                                    | TipoMateria                                                                                         | Nombre                                                                                                    |
| Fase de Acceso                                                                                                    | Común                                                                                               | Historia de España                                                                                                 |
| Fase de Acceso                                                                                                    | Común                                                                                               | Lengua Castellana y Literatura                                                                                     |
| Fase de Acceso                                                                                                    | Idioma                                                                                              | Inglés                                                                                                    |
| Fase de Acceso                                                                                                    | Optativa                                                                                            | Fundamentos del Arte                                                                                               |

# PROCEDIMIENTO

### Paso 1: Especificación del tipo de reducción a aplicar.

En este paso debe seleccionar el tipo de pago a realizar, y la **exención** a aplicar, en su caso.

- Sin Reducción.
- Familia numerosa de categoría general: Reducción del 50% de las tasas.
- Familia numerosa de categoría especial: Exención del 100% de las tasas.
- Discapacidad igual o superior al 33%: Exención del 100% de las tasas.
- Personal de la UMA o familiar: Exención del 100% de las tasas.
- Víctima de actos terroristas: Exención del 100% de las tasas.

Caso de tener derecho a algún tipo de exención, deberá aportar los datos y adjuntar las copias de los documentos que se le soliciten.

a) Familia numerosa de categoría general o especial: si el título ha sido expedido por la Junta de Andalucía deberá especificar su número. En cualquier caso, deberá adjuntar una copia del título de familia numerosa expedido por su Comunidad Autónoma.

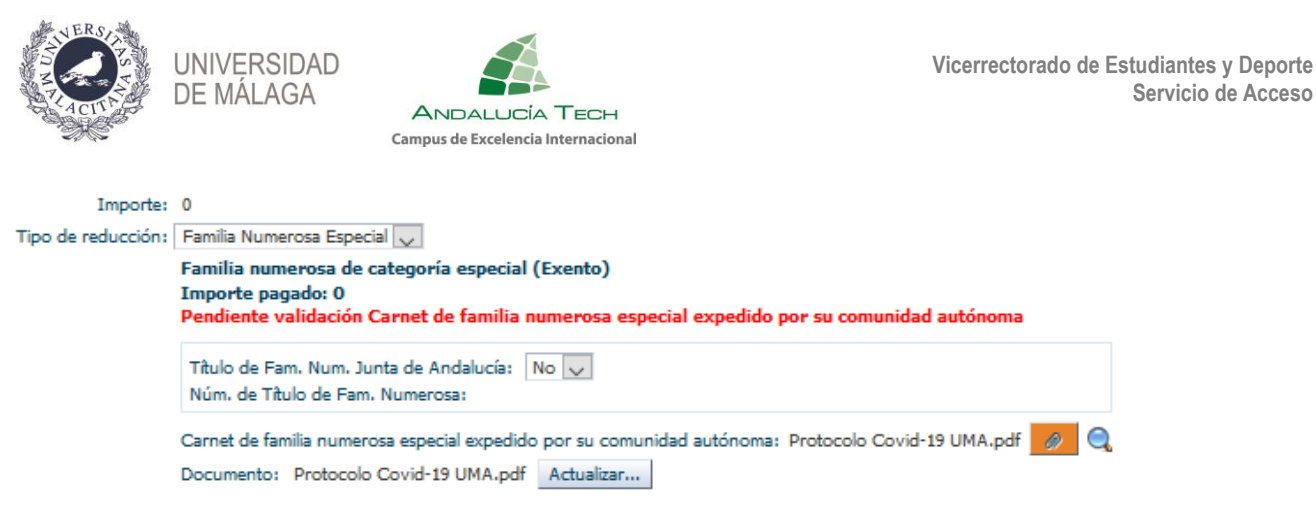

b) Discapacidad igual o superior al 33%: si el expediente de discapacidad ha sido expedido por la Junta de Andalucía deberá especificar su código. En cualquier caso, deberá adjuntar una copia del expediente de discapacidad.

| Importe:           | 0                                                                                                    |  |
|--------------------|----------------------------------------------------------------------------------------------------|--|
| Tipo de reducción: | Discapacidad >= 33%                                                                                                    |  |
|                    | Discapacidad mayor o igual al 33% (Exento)<br>Importe pagado: 0<br>Pendiente validación Carnet de familia numerosa especial expedido por su comunidad autónoma |  |
|                    | Exp. Discapacidad Junta de Andalucía: No 🔽<br>Exped. SISS de Discapacidad:                                                                                     |  |
|                    | Documento acreditativo: Protocolo Covid-19 UMA.pdf 🧕 🧠                                                                                                    |  |
|                    | Documento: Protocolo Covid-19 UMA.pdf Actualizar                                                                                                    |  |

c) Personal UMA o familiar: deberá indicar el tipo de parentesco. Si no es la propia persona, deberá introducir el número del DNI de la persona de la UMA que le da derecho a la exención del pago. En cualquier caso, deberá adjuntar una copia del libro de familia.

| Importe:           | 0                                                                                                    |
|--------------------|----------------------------------------------------------------------------------------------------|
| Tipo de reducción: | Personal UMA o familiar 🔍                                                                                                    |
|                    | Personal de la UMA o familiar (Exento)<br>Importe pagado: 0<br>Pendiente validación Carnet de familia numerosa especial expedido por su comunidad autónoma |
|                    | Parentesco Personal Uma:                                                                                                    |
|                    | Copia del libro de familia: Protocolo Covid-19 UMA.pdf 🥖 🔍<br>Documento: Protocolo Covid-19 UMA.pdf Actualizar                                             |

d) Víctima de actos terroristas: deberá adjuntar una copia del certificado acreditativo.

| Importe:           | 0                                                                                                    |
|--------------------|----------------------------------------------------------------------------------------------------|
| Tipo de reducción: | Víctima actos terroristas 🔍                                                                                                    |
|                    | Víctima de actos terroristas (Exento)<br>Importe pagado: 0<br>Pendiente validación Carnet de familia numerosa especial expedido por su comunidad autónoma |
|                    | Certificado acreditativo: Protocolo Covid-19 UMA.pdf 🥖 🔍<br>Documento: Protocolo Covid-19 UMA.pdf Actualizar                                              |

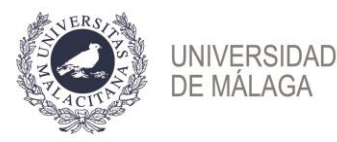

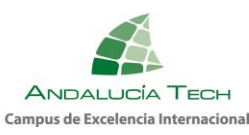

La **primera vez que adjunte un documento**, pulse el botón "**Browse**" para localizarlo y seleccionarlo.

| Importe:           | 44,1                                                                                                    |
|--------------------|----------------------------------------------------------------------------------------------------|
| Tipo de reducción: | Familia Numerosa General 🧹                                                                                                    |
|                    | Familia numerosa de categoría general (50%)<br>Importe pagado:                                                                                                    |
|                    | Titulo de Fam. Num. Junta de Andalucía: Sí 🗸<br>Núm. de Titulo de Fam. Numerosa:                                                                                                    |
|                    | Carnet de familia numerosa general expedido por su comunidad autónoma:<br>Documento: Browse No file selected.                                                                                                    |
|                    | <ul> <li>Pulse para ver el texto sobre el tratamiento de sus datos personales.</li> <li>Pulse para ver el texto sobre la CoViD-19.</li> <li>He leído y comprendido los textos anteriores y doy mi consentimiento a lo que se recoge en ellos.</li> </ul> |
|                    | Pagar                                                                                                    |

Una vez seleccionado, se activarán los botones

Si, tras visualizarlo, el documento adjuntado no fuera el correcto, podrá "Actualizar" el archivo y modificarlo.

| Importe:           | 44,1                                                                                                    |
|--------------------|----------------------------------------------------------------------------------------------------|
| Tipo de reducción: | Familia Numerosa General 🧹                                                                                                    |
|                    | Familia numerosa de categoría general (50%)<br>Importe pagado: 0<br>Pendiente validación: Carnet de familia numerosa general expedido por su comunidad autónoma. Consulte el día 02-07-2020                                                              |
|                    | Titulo de Fam. Num. Junta de Andalucía: No 🔽<br>Núm. de Titulo de Fam. Numerosa:                                                                                                    |
|                    | Carnet de familia numerosa general expedido por su comunidad autónoma: <del>Carnedor produc pfil i comuna 20.24(4)</del> .pdf 🥖 🔍<br>Documento: Borrador precios públicos curso 20-21(1).pdf Actualizar                                                  |
|                    | <ul> <li>Pulse para ver el texto sobre el tratamiento de sus datos personales.</li> <li>Pulse para ver el texto sobre la CoViD-19.</li> <li>He leído y comprendido los textos anteriores y doy mi consentimiento a lo que se recoge en ellos.</li> </ul> |
|                    | Pagar                                                                                                    |

En todos los tipos de reducción, al "Guardar" se mostrará un texto en rojo que indica "pendiente de validación". La Universidad de Málaga procederá a verificar los datos introducidos y el día 2 de julio deberá acceder de nuevo a su liquidación. Si todo es correcto, estará validada. Si no lo está, deberá proceder a subsanar la incidencia.

### Paso 2: Aceptación de las condiciones.

Para continuar con el proceso de liquidación, debe **marcar la casilla de** "consentimiento" acerca del tratamiento de sus datos personales, y del "cumplimiento" del <u>PROTOCOLO DE INSTRUCCIONES Y RECOMENDACIONES PARA EL ALUMNADO DE LA PEVAU-PA EN</u> LA CONVOCATORIA DE 2020.

Pulse para ver el texto sobre el tratamiento de sus datos personales.

- Pulse para ver el texto sobre la CoViD-19.
- He leído y comprendido los textos anteriores y doy mi consentimiento a lo que se recoge en ellos.

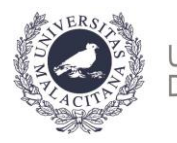

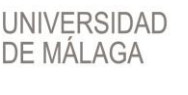

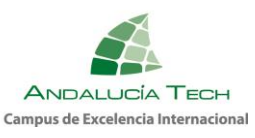

## Paso 3: Pago.

## Si está exento del pago puede pasar al paso siguiente.

Para efectuar el pago, una vez guardados los cambios y aceptadas las condiciones, se activa el botón "**Pagar**". Posteriormente, previa a la conexión con el banco, debe comprobar el importe y "**Confirmar pago**".

| Revise a continuación los datos del pago. Si todo está correcto pulse el botón de confirmación y se le dirigirá a la web del banco, donde deberá introducir los datos de la tarjeta. |
|----------------------------------------------------------------------------------------------------|
| Importe a pagar:<br>29,4<br>Concepto:<br>Pruebas de acceso a univ                                                                                                    |
| Confirmar pago                                                                                                    |

Debe introducir los datos de la tarjeta Visa o MasterCard (número, caducidad y código de seguridad).

| 4                        | Santander                          | Seleccione su idioma Castellano            | ~ |
|--------------------------|------------------------------------|--------------------------------------------|---|
| 1 Selecc<br>métod        | cione<br>Jo de pago 😑 2            | Comprobación 🔝 3 solicitando 🗈 4 Resultado |   |
| Datos de                 | la operación                       | Pagar con Tarjeta 🛛 🚾 😂                    | ^ |
| Importe:                 | 88,20€                             | Nº Tarjeta:                                |   |
| Comercio:                | Universidad de Málaga<br>(pruebas) | Caducidad:                                 |   |
|                          | (SPAIN)                            | titti mm aa                                |   |
| Terminal:                | 66297987-1                         | Cód. Seguridad:                            |   |
| Pedido:                  | 00000001813                        |                                            |   |
| Fecha:                   | 08/06/2020 10:16                   | Cancelar Pagar                             |   |
| Descripción<br>producto: | Pruebas de acceso a<br>universidad |                                            |   |
| <del>ц</del> р           | VISA mastercard<br>BDAR            |                                            |   |

A continuación, pulse el botón "**Pagar**". El banco le enviará un **SMS al teléfono que tenga** <u>asociado a la tarjeta</u> con un código que deberá introducir en la siguiente pantalla y pulsar "**Aceptar**".

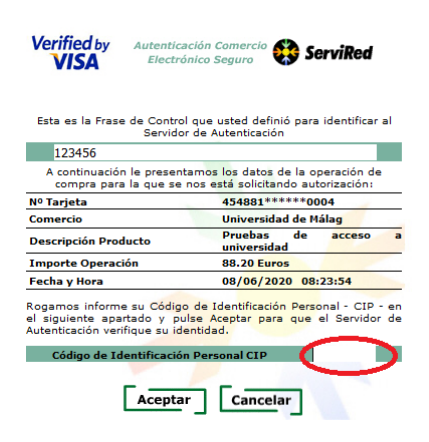

Si el pago se realiza correctamente encontrará la siguiente pantalla donde, opcionalmente, puede imprimir o guardar el justificante de pago que le ofrece el banco:

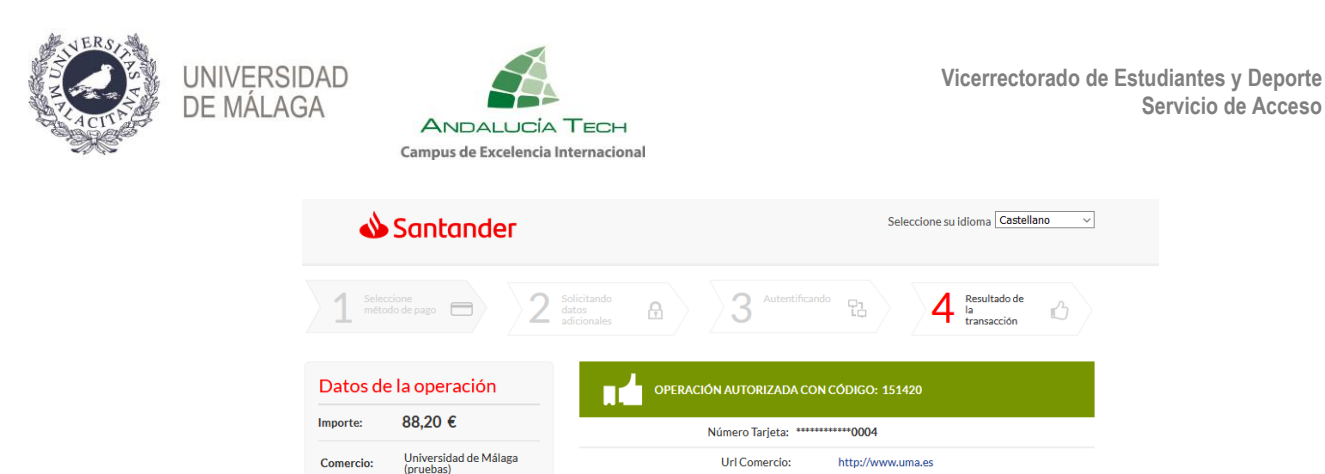

Descripción producto: Pruebas de acceso a universidad

CONTINUAR

Al pulsar "**Continuar**" se le redireccionará a la plataforma de la Universidad de Málaga, para continuar con el proceso de liquidación:

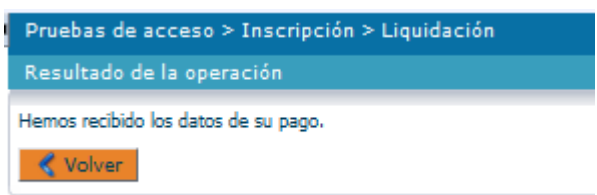

(SPAIN)

Terminal: Número pedido:

Fecha:

Descripción producto: 66297987-1

00000001813

Pruebas de acceso a universidad

Pulsando "**Volver**" encontrará la página inicial de la liquidación donde aparece reflejado el pago realizado.

### Paso 4: Justificante.

Una vez finalizado el procedimiento, podrá descargar el justificante en el que figuran sus datos personales, las materias inscritas y el resultado de la liquidación de precios.

Recuerde que es necesario **marcar la casilla de aceptación de las condiciones** para obtenerlo.

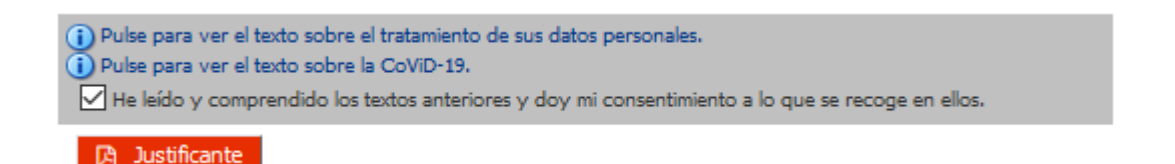

### IMPORTANTE.

DEBE PULSAR EL **BOTÓN VERDE DE "GUARDAR**" CADA VEZ QUE REALICE UNA ACCIÓN O INTRODUZCA DATOS Y/O ARCHIVOS Y **MARCAR LA CASILLA DE CONSENTIMIENTO PARA COMPLETAR EL PROCEDIMIENTO DE LIQUIDACIÓN**.